## PROCESO DE CONFIGURACIÓN DE CONTRASINAL SEGURO

A partir de agora e para dar cumprimento a Lei de Protección da Datos, o alumnado para poder acceder ao seu expediente da EOI de Pontevedra, deberá configurar un segundo contrasinal. Entraremos como de costume na páxina web da EOI de Pontevedra e clicamos en **CentrosNet: notas e expte.** Aparecerá a seguinte pantalla:

| R          | E.O.I. PONTEVEDRA                   |
|------------|-------------------------------------|
| <b>y</b> * | Acceso alumnado / profesorado       |
|            | Usuario                             |
|            | Contraseña Personal de Alumno/Tutor |
| ET         | Entrar                              |
| SN         |                                     |
| ntro       |                                     |
| Cel        | Castellano Galego                   |
|            | Recordar Password                   |

Introducimos o noso usuario (data de nacemento en formato 00/00/0000 ou número de expediente) e o noso contrasinal (DNI sen letra) de sempre e prememos en ACEPTAR.

1º Agora se aparece a seguinte pantalla cumprimentamos a información que nos piden. Recibiremos unha mensaxe de activación do novo contrasinal no enderezo electrónico que introducimos con anterioridade. Clicamos en ACTIVAR CONTRASINAL e a partir de aquí, cada vez que desexemos consultar o noso expediente, deberemos introducir os tres datos obrigatoriamente (usuario + contrasinal + contrasinal persoral do alumno).

|         | XUNTRI DE GALICIA<br>CONSELLERIA DE CULTURA EDUCACIÓN E.O.I. PONTEVEDRA                                                                                                    |
|---------|----------------------------------------------------------------------------------------------------|
| ¥ -     | Creación de nueva contraseña de acceso al área restringida del centro                                                                                                    |
|         | Introduzca su nueva contraseña (entre 6 y 10 caracteres)                                                                                                    |
|         | Repita su nueva contraseña                                                                                                    |
| <b></b> | E-mail (necesario para activar la contraseña)                                                                                                    |
| trosNE  | Enviar<br>Por su seguridad y slempre que sea capaz de recordarla, le recomendamos que elija una contraseña de al menos 8 caracteres y que<br>contenga letras mayúsculas, minúsculas, números y símbolos como +, -, =, *, *, ', etc. |
| Cen     | Castellano Galego                                                                                                    |

2º Se pola contra aparece a seguinte pantalla, temos que volver á pantalla princial e introducir o usuario, contrasinal e premer en recordar password. Recibirá no correo electrónico unha mensaxe para activar un novo contrasinal. Unha vez activado xa podemos proceder a introducir os datos (usuario, contrasinal e contrasinal persoal)

|            | Escola Oficial de Idiomas - Pontevedra     |
|------------|--------------------------------------------|
| Ť          | Acceso alumnado / profesorado              |
| CentrosNET | Nombre de usuario o contraseña incorrectos |